# Scheduling and Referrals – Defaulting Specialties and Filtering by Urgency

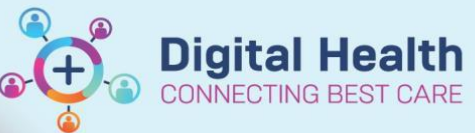

Digital Health Quick Reference Guide

## This Quick Reference Guide will explain how to:

Default Specialties for Custom Wait Lists and filtering by Referral Urgency

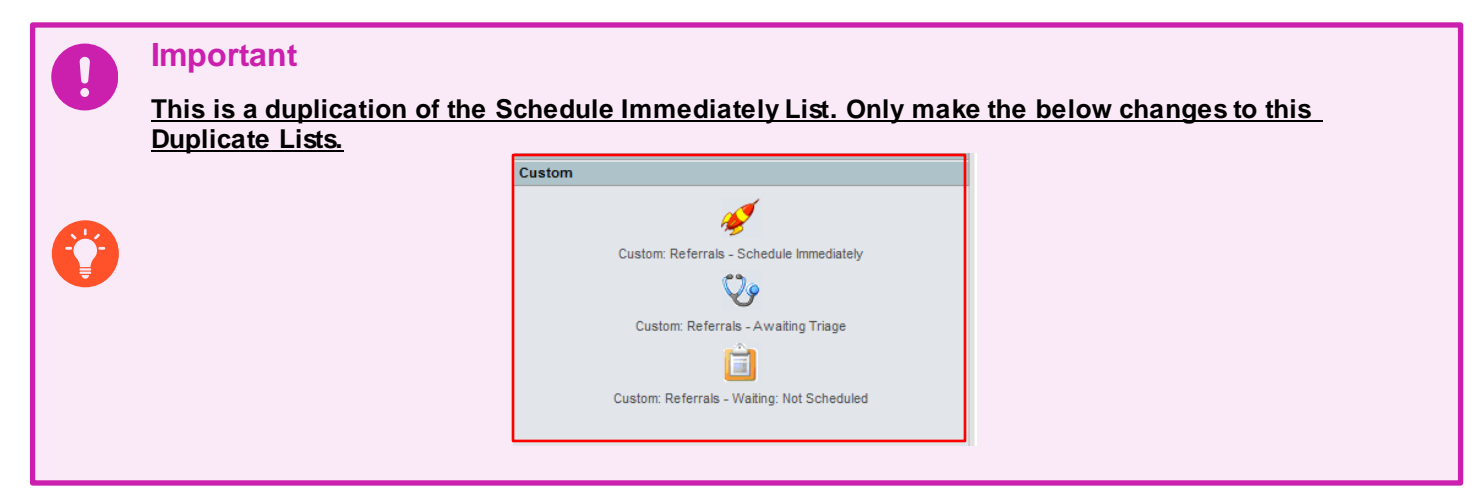

# **Defaulting Specialties**

- 1. Open PM Office
- 2. Open Custom Tab

| Conversation                               |
|--------------------------------------------|
| Worklist                                   |
| Request List                               |
| Inquiries                                  |
| Referral Wait Lists                        |
| Patient Letters                            |
| Custom                                     |
| s.                                         |
| Custom: Referrals - Schedule Immediately   |
| V9                                         |
| Custom: Referrals - Awaiting Triage        |
| Ê                                          |
| Custom: Referrals - Waiting: Not Scheduled |

- Right click on 1 of the 3 Custom Lists eg. Custom: Referrals – Schedule Immediately
  - Select Work Items
  - Select Edit Work Item

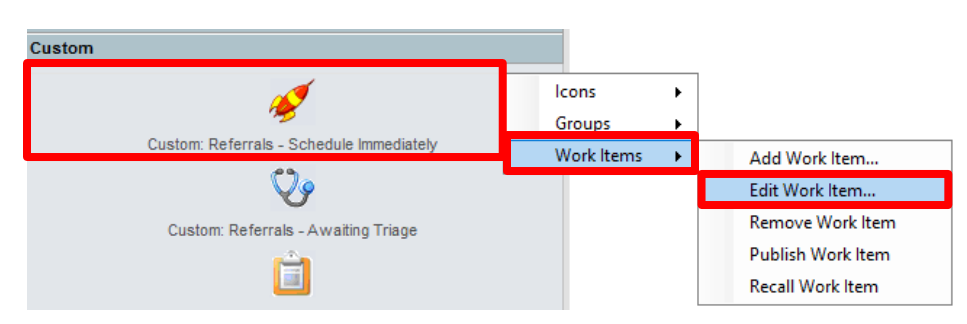

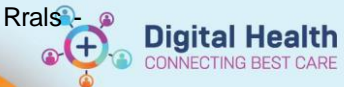

Digital Health Quick Reference Guide

4. In the Work Item Setup window Right Click on Medical Service Select Set Default Value -

| Medical sen | vice | Set D | efault Value |   |
|-------------|------|-------|--------------|---|
|             |      | Mod   | ify Label    |   |
|             |      |       |              |   |
|             |      |       |              |   |
|             |      |       |              |   |
|             |      |       |              | - |
|             |      |       |              |   |
|             |      |       |              |   |
|             |      |       |              |   |
| <           |      |       | >            |   |
|             |      |       |              |   |

5. Move all the values you require to be defaulted from the Pick new value List to the Current values List Eg. I have selected all of Adult Specialist Clinics - Select OK

-1

S Eilter

| ter Value Type          |   |        |                                                                                                    |      |
|-------------------------|---|--------|----------------------------------------------------------------------------------------------------|------|
| Range                   |   |        |                                                                                                    |      |
| ter Values              |   |        |                                                                                                    | <br> |
| Pick new value:         | ~ | Copy > | Current values:<br>ASC Acute Neurology<br>ASC Asthma<br>ASC Breast Oncology<br>ASC Breast Surgery<br>ASC Cardiology<br>ASC Chronic Kidney Disease<br>ASC Colorectal General Surgery<br>ASC Colorectal Oncology<br>ASC Dermatology<br>ASC Dermatology<br>ASC Diabetes<br>ASC Ear Nose & Throat<br>ASC Electrophysiology | *    |
| Prompt me when running? |   |        |                                                                                                    |      |

- 6. In the **Work Item Setup**, select OK
  - This has now Defaulted your Custom List

| 🔀 Work Item Setup                        |                         |                                                                                                    |                                                                      | ×                                    |
|------------------------------------------|-------------------------|----------------------------------------------------------------------------------------------------|----------------------------------------------------------------------|--------------------------------------|
| Work item type:                          | Navigation Bar          | If you do not select a primary filter, the system a                                                    | assumes that the Person ID is the p                                  | rimary filter. When you open the 🛛 ^ |
| Waiting List 🗸                           | Primary Filter          | Waiting List work item, the Person Search dialo<br>primary filter, you can right-click and select a de | og box is displayed. If you select Se<br>efault value for the filter | ervice Category Code as the          |
| Work item label:                         | Secondary Filter        | ·······                                                                                                |                                                                      |                                      |
| Custom: Referrals - Schedule Immediately | Demographic Bar Columns |                                                                                                    |                                                                      | ~                                    |
| Work item icon:                          | Waiting List Columns    | Fields                                                                                                 |                                                                      |                                      |
| <b>F</b>                                 | Available Conversations | Available Options:                                                                                     | Selected Optic                                                       | ons:                                 |
|                                          |                         | Service category code<br>Person search<br>Attending physician<br>Provisional admit date                | Medical sen                                                          | vice Specially                       |
|                                          |                         |                                                                                                    | <                                                                    | >                                    |
|                                          |                         |                                                                                                    |                                                                      | OK Cancel                            |

7. Double Click on the Custom: Referrals - Schedule Immediately Icon

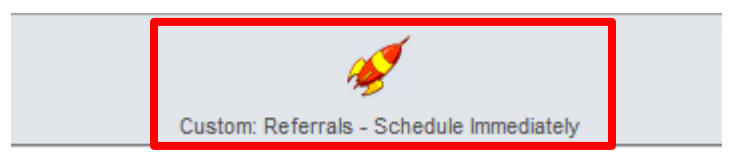

8. Your List should now be defaulted to the values you selected above

| Primary Filters                                                           |                                                                                                    | ×      |
|---------------------------------------------------------------------------|----------------------------------------------------------------------------------------------------|--------|
| Filter Name: Specially<br>Filter Value Type<br>Individual values<br>Range |                                                                                                    |        |
| - Filter Values                                                           |                                                                                                    |        |
| Pick new value:                                                           | Current values:<br>Copy><br>ASC Actit Neurology<br>ASC Breast Oncology<br>ASC Breast Oncology<br>ASC Cardiology<br>ASC Cardiology<br>ASC Colorectal General Surgery<br>ASC Colorectal Oncology<br>ASC Colorectal Oncology<br>ASC Diabetes<br>ASC Electrophysiology<br>ASC Electrophysiology<br>ASC Electrophysiology<br>ASC Endoscopy General | *<br>* |
|                                                                           |                                                                                                    | ОК     |

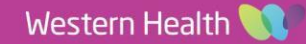

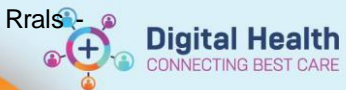

| If you wor | Id like to remove specific value/s highlight/multiselect the required and select                                                                                                    | t remove |
|------------|----------------------------------------------------------------------------------------------------|----------|
|            | Primary Filters X   Filter Name: Specially Filter Values Type   Individual values Range   Filter Values Current values:   ASC Acade Neurology ASC Acade Neurology   Select All Select All   Select All Select All |          |

#### 9. Select OK

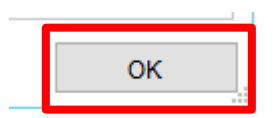

10. Remove any Priority Statuses you don't require - Eg. I only want to see Cat 1 appointments

| Current values:<br>Schedule Appt - Routine < 365 Days<br>Schedule Appt - Routine < 90 Days |   | Current values:<br>Schedule Appt - Urgent < 30 Days |
|--------------------------------------------------------------------------------------------|---|-----------------------------------------------------|
| Select All                                                                                 | ] |                                                     |
|                                                                                            |   |                                                     |
|                                                                                            |   |                                                     |
| ОК                                                                                         |   |                                                     |

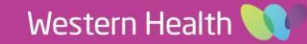

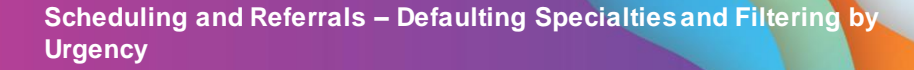

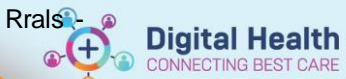

11. Select OK

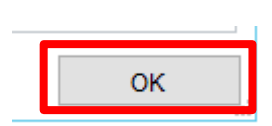

#### 12. Schedule Immediately list will load based on your selections

| ×      |                | UR :                                     |                     | Home Phone : |           |                                  |                        |              | GP :        |              |                  |                    |
|--------|----------------|------------------------------------------|---------------------|--------------|-----------|----------------------------------|------------------------|--------------|-------------|--------------|------------------|--------------------|
| 2      |                | Patient Name :                           |                     | Address :    |           |                                  |                        | Medicare # : |             |              |                  |                    |
| stor   |                | DOB :                                    | Suburb :            |              |           |                                  | Language :             |              |             |              |                  |                    |
| n: Re  | Wait list reco | rds : 22 Results                         |                     |              |           |                                  |                        |              |             |              |                  |                    |
| ferral | UR             | Patient Name                             | DOB                 | Sex          | WL Status | Urgency Code                     | Specialty              | acility      | Breach Date | Waiting Time | ADJ Waiting Time | Reason for Visit   |
| 0      | 9999999        | TESTWHS, TESTING                         | 02/04/1980 00:00:00 | Male         | Waiting   | Schedule Appt - Urgent < 30 Days | ASC Plastics Injury    | Sunshine     |             | 140 d        | 140 d            | test               |
| Sch    | 9999999        | TESTWHS, TESTING                         | 02/04/1980 00:00:00 | Male         | Waiting   | Schedule Appt - Urgent < 30 Days | ASC Plastics Injury    | Sunshine     |             | 140 d        | 140 d            | test               |
| edu    | 1828475        | PRO, ZACH MR                             | 01/01/1967 00:00:00 | Male         | Waiting   | Schedule Appt - Urgent < 30 Days | ASC Orthopaedic        | Sunshine     |             | 330 d        | 330 d            | L)t TKR            |
| le     | 1828830        | INTEGRATIONTESTTWOEMA, SCENARIOELEVEN MR | 11/10/1992 00:00:00 | Male         | Waiting   | Schedule Appt - Urgent < 30 Days | ASC Plastics Surgery   | Sunshine     |             | 294 d        | 294 d            | test               |
| 3      | 10023396       | TESTPAS, EISHA                           | 01/01/1990 00:00:00 | Female       | Waiting   | Schedule Appt - Urgent < 30 Days | ASC Cardiology         | Footscray    |             | 355 d        | 355 d            | wf testing         |
| edi    | 2000416        | TEST, TEST_SIR                           | 15/01/2000 00:00:00 | Male         | Waiting   | Schedule Appt - Urgent < 30 Days | ASC Lung Respiratory   | Sunshine     |             | 233 d        | 233 d            | test report        |
| atel   | 2000422        | CANCERSERVICES, PATIENTTWO MR            | 15/12/1992 00:00:00 | Male         | Waiting   | Schedule Appt - Urgent < 30 Days | ASC Breast Oncology    | Sunshine     |             | 330 d        | 330 d            | MDM                |
| <      | 2000698        | TESTING, REVENUECYCLE MRS                | 01/01/2000 00:00:00 | Female       | Waiting   | Schedule Appt - Urgent < 30 Days | ASC Urology A          | Footscray    |             | 394 d        | 394 d            | worklist test      |
|        | 2000156        | KAREV, ALEX                              | 07/07/1985 00:00:00 | Male         | Waiting   | Schedule Appt - Urgent < 30 Days | ASC Plastics Surgery   | Sunshine     |             | 210 d        | 210 d            | test               |
|        | 7100054        | TESTPAS, DATAMIGRATION                   | 28/05/1993 00:00:00 | Female       | Waiting   | Schedule Appt - Urgent < 30 Days | ASC Plastics Injury    | Sunshine     |             | 202 d        | 202 d            | TESTING with Ka    |
|        | 7100057        | TESTPAS, MONICA                          | 12/07/1970 00:00:00 | Female       | Waiting   | Schedule Appt - Urgent < 30 Days | ASC Cardiology         | Footscray    |             | 236 d        | 236 d            | Test               |
|        | 2001039        | Supertraining, Clerical MRS              | 10/10/1988 00:00:00 | Female       | Waiting   | Schedule Appt - Urgent < 30 Days | ASC Plastics Emergency | Sunshine     |             | 215 d        | 215 d            | chin lac           |
|        | 7100070        | TESTPAS, WILLOW                          | 01/03/1990 00:00:00 | Female       | Waiting   | Schedule Appt - Urgent < 30 Days | ASC Plastics Dressings | Sunshine     |             | 219 d        | 219 d            | Hand injury        |
|        | 7100071        | TESTPAS, BRENDA                          | 15/09/1990 00:00:00 | Female       | Waiting   | Schedule Appt - Urgent < 30 Days | ASC Plastics Surgery   | Sunshine     |             | 239 d        | 239 d            | egg                |
|        | 2001323        | SPECIALISTCLINICS, SHREK MS              | 01/01/1990 00:00:00 | Female       | Waiting   | Schedule Appt - Urgent < 30 Days | ASC Plastics Surgery   | Sunshine     |             | 230 d        | 230 d            | L thumb #          |
|        | 2001386        | TESTTAC, LINCOLN MR                      | 25/03/1985 00:00:00 | Male         | Waiting   | Schedule Appt - Urgent < 30 Days | ASC Plastics Dressings | Sunshine     |             | 222 d        | 222 d            | Leg Injury         |
|        | 2001387        | TESTPAS, DEZ MRS                         | 01/01/1986 00:00:00 | Female       | Waiting   | Schedule Appt - Urgent < 30 Days | ASC Fracture           | Footscray    |             | 219 d        | 219 d            | Fractured leg      |
|        | 2001387        | TESTPAS, DEZ MRS                         | 01/01/1986 00:00:00 | Female       | Waiting   | Schedule Appt - Urgent < 30 Days | ASC Fracture           | Footscray    |             | 41 d         | 41 d             | test request lists |
|        | 2001387        | TESTPAS, DEZ MRS                         | 01/01/1986 00:00:00 | Female       | Waiting   | Schedule Appt - Urgent < 30 Days | ASC Fracture           | Footscray    |             | 41 d         | 41 d             | Test Request Lis   |
|        | 2001395        | Correspondence, Testthree MR             | 04/06/2016 00:00:00 | Male         | Waiting   | Schedule Appt - Urgent < 30 Days | ASC Plastics Emergency | Sunshine     |             | 203 d        | 203 d            | 111                |
|        | 1895633        | Testbmm, Daniel                          | 04/04/1974 00:00:00 | Male         | Waiting   | Schedule Appt - Urgent < 30 Days | ASC Fracture           | Sunshine     |             | 48 d         | 48 d             | test               |
|        | 5002715        | TESTTAS, DESAI                           | 28/05/1990 00:00:00 | Female       | Waiting   | Schedule Appt - Urgent < 30 Days | ASC Orthopaedic        | Footscray    |             | 12 d         | 12 d             | wounded leg        |
|        |                |                                          |                     |              |           |                                  |                        |              |             |              |                  |                    |

### Handy Hint

• If you have removed any values when opening the list, the next time you load it the original defaulted values will appear

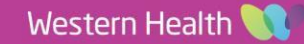